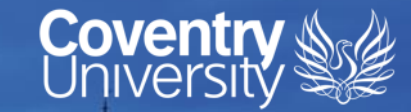

User Guide for Applicants submitting an ethics application

This guide has been created centrally, local processes may differ.

Sittly will be a

Ranked No.15 UK University Guardian University

Guide 2020

THE

University of the Year for Student Experience

> The Times and Sunday Times Good University Guide 2019

Queen's Award for Enterprise

## **Creating an ethics application**

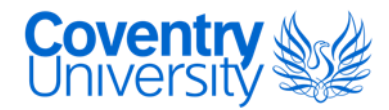

CU ETHICS Home 🕨 Dashboard

#### **MY ETHICS**

| FULL NAME<br>Sophie Krumins                          | My ETHICS is an area for individual users to receive system messages and manage individual account profile. It is recommended that you update your profile when personal details change.<br>Can't see your projects? You may be in the wrong academic year! To change the academic year - <u>click here</u> to change the academic year. |                                    |           |            |                      |
|------------------------------------------------------|----------------------------------------------------------------------------------------------------|------------------------------------|-----------|------------|----------------------|
| FACULTY<br>[HLS] Faculty of Health and Life Sciences | My Projects                                                                                                    | My Modules My Students Authorise   |           |            |                      |
| SCHOOL/FRC                                           |                                                                                                    |                                    |           |            |                      |
| Other                                                | MY PR                                                                                                    | OJECTS                             |           |            |                      |
| MY ROLES                                             | Ref                                                                                                    | Title                              | Module    | Stage      | Status               |
| Faculty Leader<br>Module Leader                      | P109693                                                                                                    | TEST APPLICATION FOR USER GUIDE    | HLS:STAFF | Finished   | Complete             |
| Quality & Research Support                           |                                                                                                    |                                    |           |            | 1 to 1 of 1 Records. |
| Reviewer<br>School Ethics Leader                     |                                                                                                    |                                    | МУ        | PROJECTS 🔳 | NEW PROJECT +        |
| Supervisor                                           |                                                                                                    |                                    |           |            |                      |
| Se                                                   | lect 'Ne                                                                                                    | ew Project' located on the 'Dashbo | ard'      |            |                      |

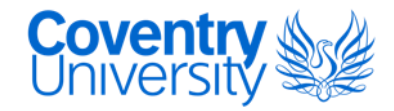

#### **APPLICANT DETAILS**

| Your Faculty/URC* ③     | Help Records are located on most questions for guidance                                                                                                    |
|-------------------------|----------------------------------------------------------------------------------------------------|
| Your School/Dept/FRC* ⑦ |                                                                                                    |
| Your Module @           | <ul> <li>Module code is essential to ensure the application is directed to the correct review process.</li> <li>Undergraduate (UG) and Postgraduate Taught (PCT). Students should shoeld with module leaders</li> </ul> |
| SAVE AND NEXT 🗘         | <ul> <li>PGR/Staff (next two slides)</li> </ul>                                                                                                    |
| Module not listed?      |                                                                                                    |

This code is mandatory to ensure the correct authoriser is mapped to your project. For further assistance contact your Ethics Administrator, click here for details.

## Module Codes for PGR

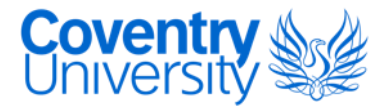

| Faculty/Research Centre                                                                                                    | Module Code                                |
|----------------------------------------------------------------------------------------------------|--------------------------------------------|
| Faculty of Art and Humanities (FAH)<br>>Centre for Arts, Memories and Communities (AMC)<br>>Centre for Dance Research (CDaRE)<br>>Centre for Postdigital Cultures (CPC) | FAH-PHD<br>AMC-PHD<br>CDaRE-PHD<br>CPC-PHD |
| Centre for Business in Society (CBiS)<br>Centre for Financial and Corporate Integrity (CFCI)                                                                            | CBIS-PHD<br>CFCI-PHD                       |
| Centre for Built and Natural Environment (BNE)<br>Centre for Data Science (CDS)<br>Centre for Fluid and Complex Systems (CFCS)                                          | BNE<br>CDS<br>FCS                          |
| Faculty of Health and Life Sciences (HLS)<br>Centre for Intelligent Healthcare (CIH)<br>Centre for Sport, Exercise and Life Sciences (CSELS)                            | PHD-HLS<br>PHD-CIH<br>PHD-SELS             |
| University Research Centre for Agroecology, Water and Resilience (CAWR)                                                                                                 | CAWR-PHD                                   |
| University Research Centre for Institute of Future Transport and Cities (IFTC)                                                                                          | FTC-PHD                                    |
| University Research Centre for Global Learning, Education and Attainment (GLEA)                                                                                         | GLEA-PHD                                   |
| University Research Centre for Trust, Peace and Social Relations (CTPSR)                                                                                                | CTPSR-PHD                                  |

UG/PGT – please check with your supervisor or module leader for your module code

## **Module Codes for Staff**

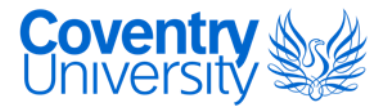

| Faculty/Research Centre                                                                                                    | Module Code                                       |
|----------------------------------------------------------------------------------------------------|---------------------------------------------------|
| Faculty of Art and Humanities (FAH)<br>>Centre for Arts, Memories and Communities (AMC)<br>>Centre for Dance Research (CDaRE)<br>>Centre for Postdigital Cultures (CPC) | FAH-STAFF<br>AMC-Staff<br>CDaREStaff<br>CPC-Staff |
| Faculty of Business and Law (FBL) and Faculty Research Centres                                                                                                    | FBL-STAFF                                         |
| Faculty of Engineering, Environment and Computing (EEC) and Faculty Research Centres                                                                                    | EECSTAFF                                          |
| Faculty of Health and Life Sciences (HLS) and Faculty Research Centres                                                                                                  | HLS:STAFF                                         |
| University Research Centre for Agroecology, Water and Resilience (CAWR)                                                                                                 | CAWR-STAFF                                        |
| University Research Centre for Institute of Future Transport and Cities (IFTC)                                                                                          | FTC-STAFF                                         |
| University Research Centre for Global Learning, Education and Attainment (GLEA)                                                                                         | GLEA-STAFF                                        |
| University Research Centre for Trust, Peace and Social Relations (CTPSR)                                                                                                | CTPSR-STAFF                                       |
| CU Group Coventry (CUC)                                                                                                    | CUC-Staff                                         |
| Professional Services                                                                                                    | STAFF:PS                                          |

*UG/PGT – please check with your supervisor or module leader for your module code* 

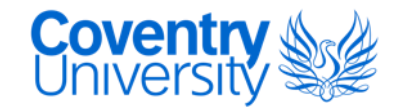

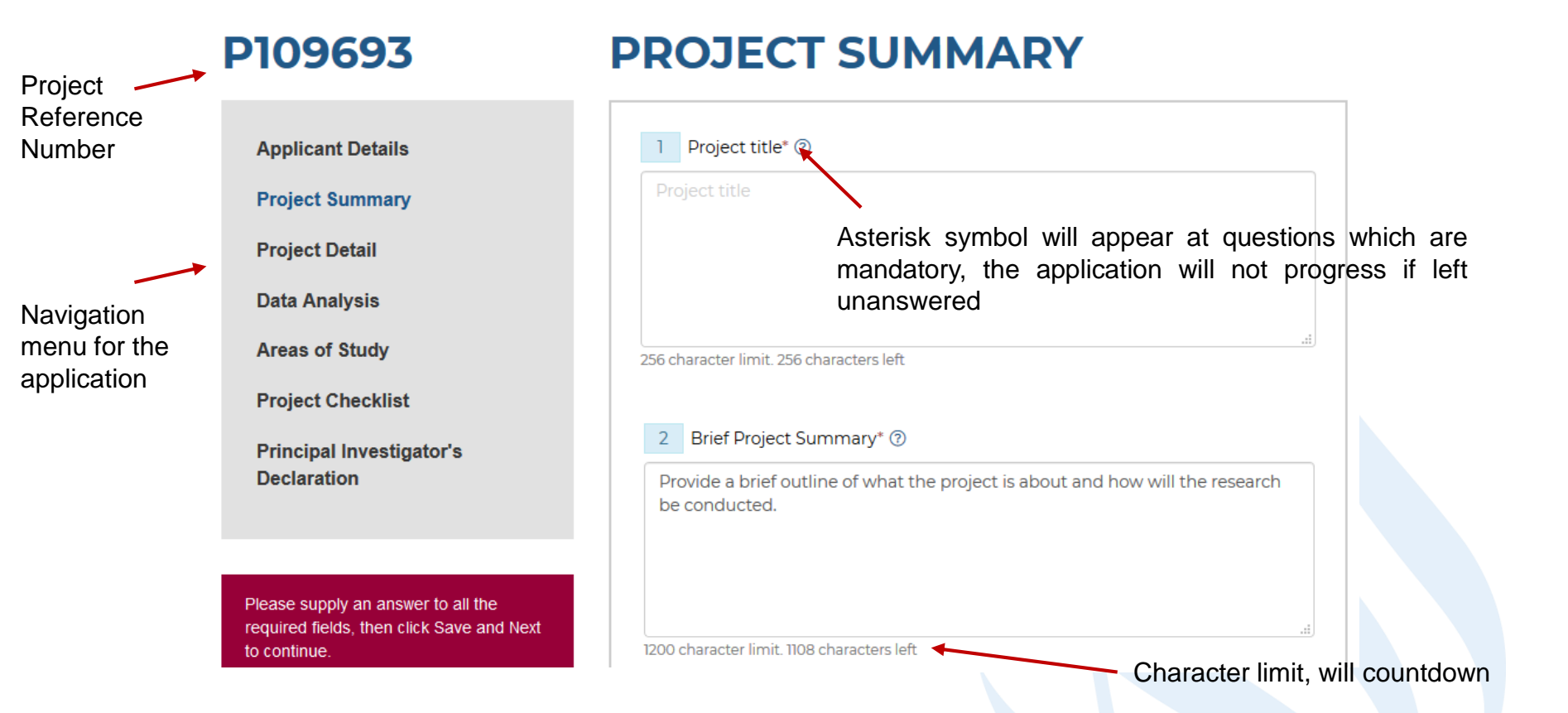

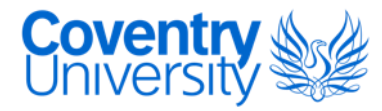

| 3 Start and End dates ⑦                                                                                                    |                                                                                                 |
|----------------------------------------------------------------------------------------------------|-------------------------------------------------------------------------------------------------|
| 01 🔻 Sep 🔻 2020 🕶 31 💌 Aug 💌 2021 💌                                                                                                    | Selecting Y/N on questions may drop down additional questions to address, such as the below     |
| 4 Names of Co-Investigators & their organisational affiliation (place of study/employer) ⑦                                                                                              | 6 Professional Code of Ethical Practice* ⑦                                                      |
| Names of Co-Investigators & their organisational affiliation (place of study/employer)                                                                                                  | Are you required to use a Professional Code of Ethical Practice appropriate to your discipline? |
|                                                                                                    | Yes No                                                                                          |
|                                                                                                    | Name of Professional Code of Ethical Practice                                                   |
| 5 Project Funding* ⑦                                                                                                    |                                                                                                 |
| Is this project externally funded?                                                                                                    | British Psychological Society                                                                   |
|                                                                                                    | Unite you read the Code2                                                                        |
| Yes No                                                                                                    |                                                                                                 |
|                                                                                                    | Yes No                                                                                          |
| 6 Professional Code of Ethical Practice* ⑦                                                                                                    |                                                                                                 |
| Are you required to use a Professional Code of Ethical Practice appropriate to your discipline?                                                                                         |                                                                                                 |
| Yes No                                                                                                    | SAVE AND NEXT ()                                                                                |
| 'Save and Next' to save the application progress, 'Processing, pleas<br>may appear once clicked, applicants should wait for the next page to<br>before exiting as progress may be lost. | se wait'<br>to appear Moving on, PLEASE WAIT                                                    |

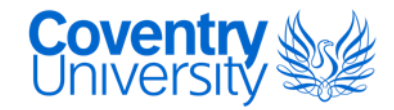

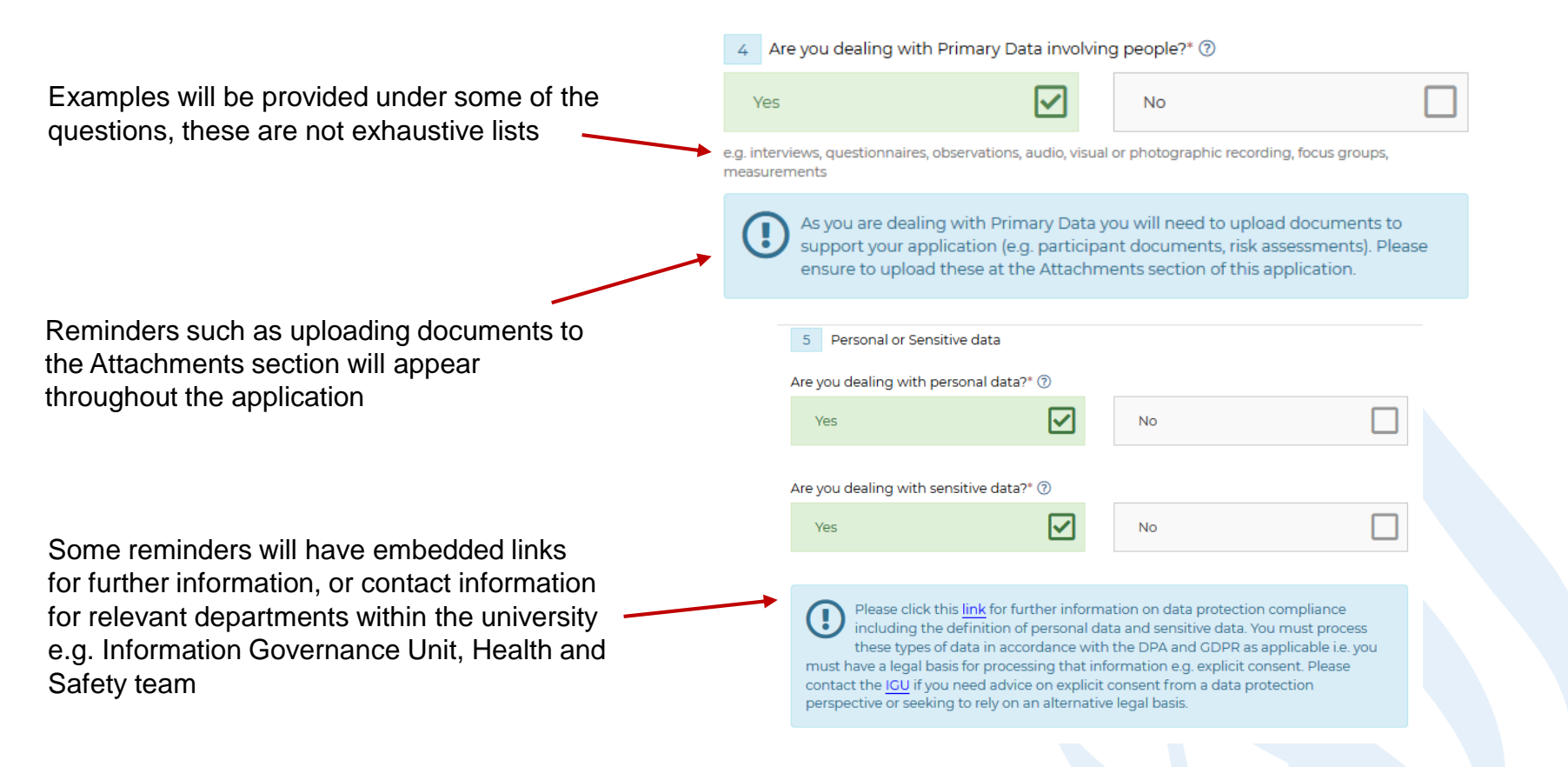

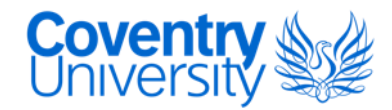

Once the first four sections of the application have been completed, the '**Areas of Study**' section will ask the applicant to select those areas the research will involve.

e.g. **Travel away from home campus** – if the research is taking place off campus (physically, not online).

e.g. **Information gathered from human participants** – if the research involves primary data collection from human participants via survey questionnaires, focus groups, interviews, psychological tests, photography etc.

e.g. **Biological materials including organisms and samples (excluding humans)** – if the research involves bacteria, viruses, cell lines, plant material etc.

If an area is selected in error, the applicant can return to the 'Areas of Study' section and deselect.

#### **AREAS OF STUDY**

| Travel away from                  | home campus                                                                                       | [ |
|-----------------------------------|---------------------------------------------------------------------------------------------------|---|
| Photography, vid                  | eo or audio recording                                                                             | ( |
| Biological sample<br>participants | es, physical measurements/activities or substances/procedures administered to or taken from human | ( |
| Information gath                  | ered from human participants                                                                      | [ |
| Biological materi                 | als including organisms and samples (excluding humans)                                            | [ |
| Animals and thei                  | r habitats, tissues, body fluids, cell lines derived from animal tissues (excluding humans)       | ( |
| Hazardous substa                  | ances                                                                                             | [ |
| Machinery & equi                  | ipment                                                                                            | [ |
| Ionising Radiation                | n                                                                                                 | ( |
| UAS flights (dron                 | es)                                                                                               | [ |

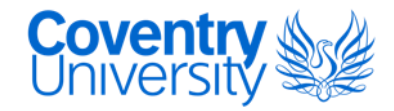

Questions in the 'Project Will the data collection, recruitment materials or any other project documents be in any 6 Detail' and 'Data Analysis' . language other than English?\* ⑦ sections of the application may trigger additional sections No Yes to be completed under the 'Project Checklist' LANGUAGES Are all or some of the consent forms, information leaflets and research instruments associated with this project likely to be used in languages other than English?\* ⑦ Yes No SAVE AND NEXT Form 7 of 8 ← Prev Next → Checklist -

RETURN TO CHECKLIST 🖻

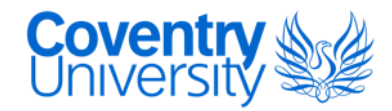

#### **ATTACHMENTS**

| Yes                                                             |                                                                                                    | No                                                                                |                                                  |         |
|-----------------------------------------------------------------|----------------------------------------------------------------------------------------------------|-----------------------------------------------------------------------------------|--------------------------------------------------|---------|
| 'ou must upload re<br>Iformation Sheet, I<br>esearch Proposal/F | elevant documentation to support you<br>nformed Consent Form, Risk Assessm<br>Protocol, Recruitment Materials etc.) | ur ethics application. Examples of docu<br>nent, Questionnaires, Interview Schedu | ments include Particip<br>le, Gatekeeper letter, | oant    |
| View                                                            | Name                                                                                                    | Туре                                                                              | Size (Kb)                                        |         |
| DOWNLOAD 🕹                                                      | ETHICS-TEST-<br>APPLICATION.docx                                                                                    | Participant Information<br>Sheet                                                  | 11.14                                            | ⊠°<br>× |
|                                                                 | 1                                                                                                    |                                                                                   |                                                  |         |
|                                                                 |                                                                                                    |                                                                                   |                                                  |         |

Once documents are uploaded they will appear here

Hold down the ctrl key whilst selecting to select multiple files. Only MS-Office documents, images and PDF's are allowed. UPLOAD FILES A Drop down list of document types e.g. Participant Information Sheet, Consent Form, Research Proposal, Risk Assessment etc.

UPLOAD DOCUMENTS

Document type\* ③

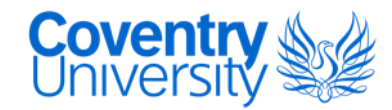

**'Project Checklist'** will appear differently on each application depending on how the questions have been answered and what the research is proposing to do.

Once a section is completed it will turn green, those pending completion will remain red. All sections must be completed to progress to the final section.

#### **PROJECT CHECKLIST**

| Some or all of | the checklist | forms are incomplete. You must complete each section before you can move on                                 | ×            |
|----------------|---------------|----------------------------------------------------------------------------------------------------|--------------|
|                |               |                                                                                                    |              |
| View           | #             | Form                                                                                                    | Status       |
| VIEW ①         | 1             | External Ethics Review                                                                                      | Complete 🗸   |
| VIEW ①         | 2             | Biological materials including organisms and samples (excluding humans)                                     | Incomplete 🗹 |
| VIEW ①         | 3             | Animals and their habitats, tissues, body fluids, cell lines derived from animal tissues (excluding humans) | Incomplete 🗹 |
| VIEW ①         | 4             | Attachments                                                                                                 | Complete 🗸   |

#### **PROJECT CHECKLIST**

Some or all of the checklist forms are incomplete. You must complete each section before you can move or

| View   | #  | Form                                                                      | Status       |
|--------|----|---------------------------------------------------------------------------|--------------|
| VIEW ① | 1  | DBS (Disclosure & Barring Service) formerly CRB (Criminal Records Bureau) | Incomplete 🗹 |
| VIEW ① | 2  | External Ethics Review                                                    | Complete 🗸   |
| VIEW ① | 3  | Participant Information and Informed Consent                              | Incomplete 🗭 |
| VIEW ① | 4  | Payments to participants                                                  | Incomplete 🗹 |
| VIEW ① | 5  | Capacity to give valid consent                                            | Incomplete 🗹 |
| VIEW ① | 6  | Recruiting Participants                                                   | Incomplete 🗹 |
| VIEW ① | 7  | Information gathered from human participants                              | Incomplete 🗹 |
| VIEW ① | 8  | Travel away from home campus                                              | Complete 🗸   |
| VIEW ① | 9  | Photography, video or audio recording                                     | Incomplete 🗹 |
| VIEW ① | 10 | Attachments                                                               | Complete 🗸   |

#### **PRINCIPAL INVESTIGATOR'S DECLARATION**

| 1 | I confirm that I have answered all relevant questions in this form honestly                                                                                                    |
|---|----------------------------------------------------------------------------------------------------|
| С | NO                                                                                                    |
| 2 | I confirm that I will carry out the project in the ways describes in this form. I will immediately<br>suspend research and request a new ethical approval if the project subsequently changes the<br>information I have given in this form. |
| С | NO                                                                                                    |
| 3 | I confirm that I, and all members of my research team (if any), have read and agree to abide by the<br>code of research ethics issued by the relevant national learned society.                                                             |
| C | NO                                                                                                    |
| 4 | I confirm that I, and all members of my research team (if any), have read and agree to abide by the<br>University's Research Ethics, Governance and Integrity Framework.                                                                    |
| C | NO                                                                                                    |
| 5 | I understand that I cannot begin my research until this ethics application has been approved.                                                                                                    |
|   | NO                                                                                                    |
| 6 | Do you have any comments to make or anything else to add?                                                                                                    |

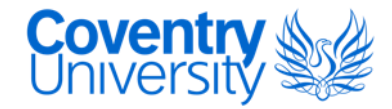

- The PI Declaration requires completing before the application can be submitted for authorisation.
- Once an application has been submitted it cannot be edited unless it is returned to the applicant for editing by the supervisor, reviewer or ethics operations/admin.

Your project has been submitted successfully, you are now finished. For reference, the details are as follows:

| Project summary |                                 |  |  |  |  |
|-----------------|---------------------------------|--|--|--|--|
| Project Id      | P109693                         |  |  |  |  |
| Project title   | TEST APPLICATION FOR USER GUIDE |  |  |  |  |
| Applicant       | Sophie Krumins                  |  |  |  |  |
| Submitted       | 12/08/2020 11:38                |  |  |  |  |
| Module code     | TEST                            |  |  |  |  |
|                 |                                 |  |  |  |  |

Do you have any comments to make or anything else to ade

SUBMIT FOR AUTHORISATION

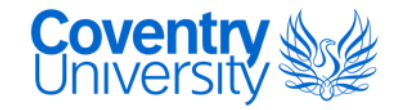

#### **PROJECT P109693**

| ST APPLICA      | TION FOR USER GUIDE                 | project details, checklist, comments<br>approval stages                                                                                                    |
|-----------------|-------------------------------------|----------------------------------------------------------------------------------------------------|
| Applicant Det   | ails                                | Data Analysis                                                                                                    |
| Full name       | Sophie Krumins                      | 1 Does your research seek to understand, identify, analyse N                                                                                                    |
| aculty/URC      | Faculty of Health and Life Sciences | and/or report on information on terrorism or from<br>terrorist organisations, require access to terrorist groups                                                                                 |
| ichool/Dept/FRC | Other                               | or those convicted of terrorist offences or relate to<br>terrorism policies in other international jurisdictions?                                                                                |
| esearch Centre  | Test URC : Rename this centre later |                                                                                                    |
| Nodule name     | TEST - TESTING [Undergraduate]      | 2 Does your research seek to understand, identify, analyse<br>and/or report on information for other activities<br>considered illegal in the UK and/or in the country you<br>are researching in? |
| Project Summ    | hary                                | 3 Are you analysing Secondary Data?                                                                                                    |
| Project ID      | P109693                             | 4 Are you dealing with Primary Data involving people?                                                                                                    |
| roiect title    | TEST APPLICATION FOR USER GUIDE     |                                                                                                    |

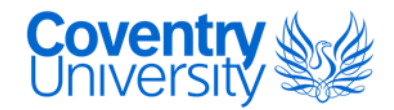

#### **PROJECT P109693**

#### **TEST APPLICATION FOR USER GUIDE**

| roject Medium risk Check                                   | klist 10 Comm              | Approval Stages                                                                                                    |  |
|------------------------------------------------------------|----------------------------|----------------------------------------------------------------------------------------------------|--|
| DBS (Disclosure & Barring So<br>CRB (Criminal Records Bure | ervice) formerly 💽<br>eau) | DBS (Disclosure & Barring Service) formerly CRB (Criminal                                                                    |  |
| External Ethics Review                                     |                            | Records Bureau)                                                                                                    |  |
| Participant Information and                                | I Informed                 | Does the study require DBS (Disclosure & Barring Service) checks?         Yes                                                |  |
| Payments to participants                                   |                            | Please give details of the level of check, serial number, date obtained and expiry date (if applicable)<br>TEST APPLICATION  |  |
| Capacity to give valid conser                              | nt 🔽                       |                                                                                                    |  |
| Recruiting Participants                                    | L.                         |                                                                                                    |  |
| Information gathered from I<br>participants                | human 💽                    | Checklist sections will appear here. Those sections that carry a medium or high risk (depending on the answer or high risk). |  |
| Travel away from home cam                                  | npus 🔽                     | the) will appear as a different colour to flag the                                                                           |  |
| Photography, video or audio                                | o recording                |                                                                                                    |  |
| Attachments                                                | <b>V</b>                   |                                                                                                    |  |

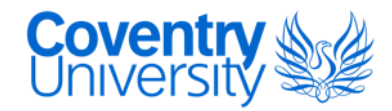

#### **PROJECT P109693** Comments tab will display all comments added to the **TEST APPLICATION FOR USER GUIDE** application, by the applicant, supervisor, reviewer and ethics operations/admin. Project Medium risk Comments 2 Approval Stages Checklist 10 Sophie Krumins commented 13 hours ago Add a Comment Adding a comment Comment TEST COMMENT Sophie Krumins commented Just now TEST COMMENT 4000 character limit, 3988 characters left Comments added here will not be anonymous and POST 🖒 cannot be removed once posted.

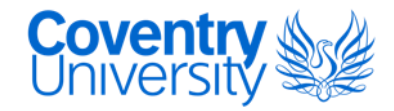

#### **PROJECT P109693**

| TEST APPLICATION FOR USER GUIDE |                         |                           | status of the ap                                     |
|---------------------------------|-------------------------|---------------------------|------------------------------------------------------|
| Project Medium risk C           | Checklist 10 Comments 2 | Approval Stages           | Reviewer's will                                      |
| Stage                           | Status                  | Actioned by               | Actioned on                                          |
| Project                         | Submitted               | Sophie Krumins            | Wed, 12/08/2020 11:38                                |
| Supervisor                      | Not required            |                           | -                                                    |
| Referrer                        | Pending                 | Sophie Krumins            | -                                                    |
| Reviewer                        | Unassigned              |                           | -                                                    |
| Finalizer                       | Unassigned              | Matthew Jones             | -                                                    |
| Specialist Revie                | EWERS                   | o approve it at any level | Any spec<br>section o<br>appear he<br><i>Manager</i> |
| Role Full name                  |                         |                           | Laser Sa                                             |
| No specialist reviewers         |                         |                           | They are                                             |

Approval Stages tab displays all stages and status of the application (expanded on next slide), who actioned the application and when. Reviewer's will appear anonymous.

- Any specialist reviewers notified about a section of the application form will appear here e.g. Information Security Manager, Chemical Safety Officer, Laser Safety Officer, Radiation Safety Officer.
- They are not included in the review process but may contact applicants for further information or guidance.

## Levels of Risk

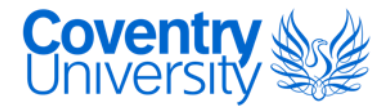

| Low Risk    | Typically <i>secondary research</i> (e.g. literature<br>based reviews, systematic reviews, critical and<br>service evaluations, collection and analysis of<br>published data)                   | Students – Reviewed by Supervisor<br>Staff – Reviewed by Faculty/Research<br>Centre Reviewer/Ethics Lead                 |
|-------------|----------------------------------------------------------------------------------------------------|----------------------------------------------------------------------------------------------------|
| Medium Risk | Typically <i>primary research</i> (e.g. collecting data<br>from human participants – surveys, interviews,<br>observations focus groups, engaging with social<br>media users, travel off campus) | Students – Reviewed by Supervisor and<br>Reviewer<br>Staff - Reviewed by Faculty/Research<br>Centre Reviewer/Ethics Lead |
| High Risk   | Typically undertaking <i>sensitive research</i> , research<br>with a high impact of risk or submitting for ethical<br>approval outside of the university (e.g. NHS,<br>Social Care REC, HMPPS)  | Medium Risk review process, followed<br>by referral to the University Research<br>Ethics Committee for final approval    |

#### **Approvals Process – Student Applications**

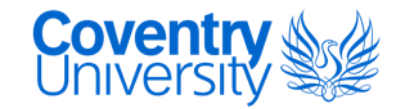

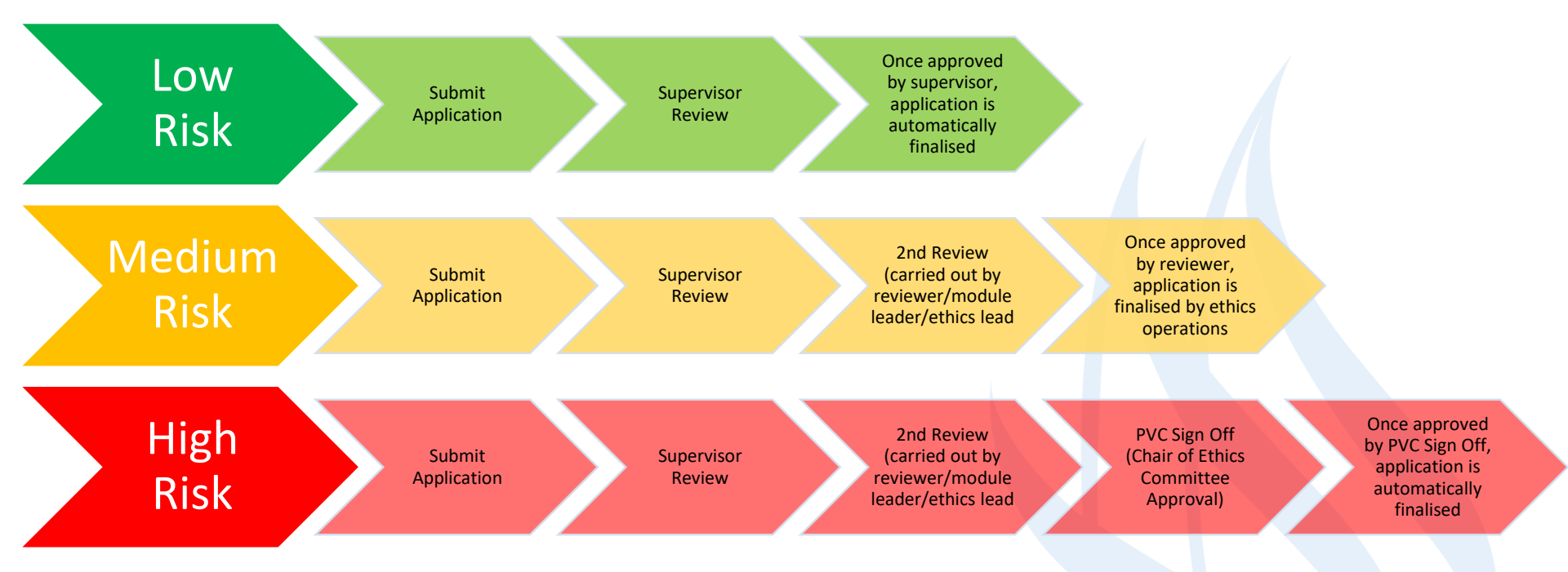

## **Approvals Process – Staff Applications**

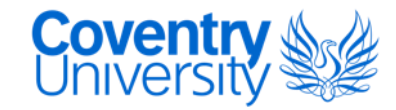

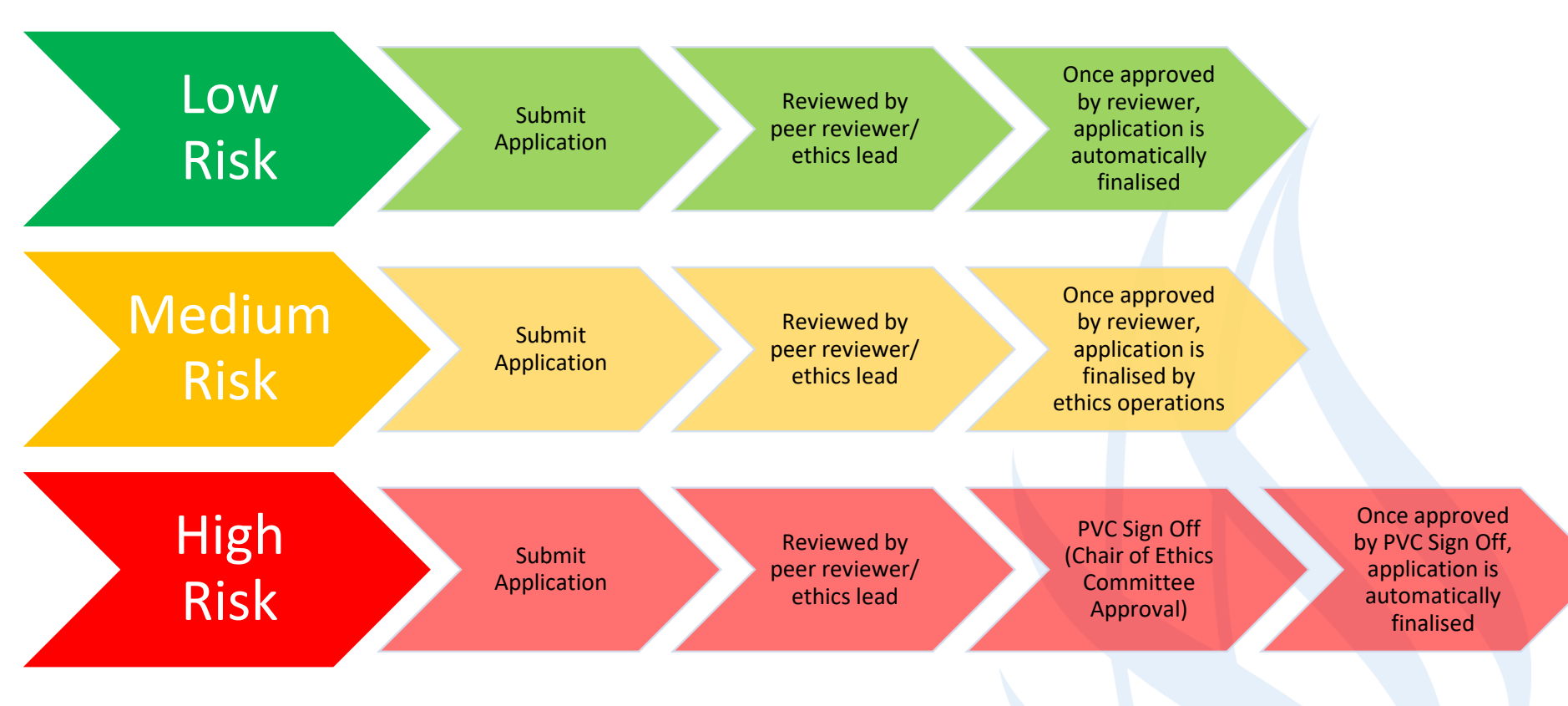

# Stage/Status of an application summary

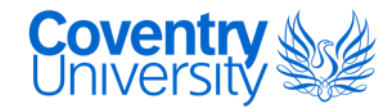

| Stage      | Status             | Action                                                                         |
|------------|--------------------|--------------------------------------------------------------------------------|
| PROJECT    | INCOMPLETE         | with applicant, not yet submitted                                              |
| SUPERVISOR | PENDING            | with supervisor to review                                                      |
| SUPERVISOR | REVISE & RE-SUBMIT | with applicant to make changes recommended by supervisor and resubmit          |
| SUPERVISOR | DECLINE            | application has been declined and cannot be edited, review feedback            |
| REFERRER   | PENDING            | with ethics operations to refer to a peer reviewer/module leader/ethics lead   |
| REVIEWER   | PENDING            | with a reviewer to review                                                      |
| REVIEWER   | REVISE & RE-SUBMIT | with applicant to make changes recommended by reviewer and resubmit            |
| REVIEWER   | DECLINE            | application has been declined and cannot be edited, review feedback            |
| FINALIZER  | PENDING            | with ethics operations to finalise application                                 |
| FINISHED   | COMPLETE           | ethical approval has been granted and applicant can begin the research project |

# Stage/Status of an application summary [high risk/external ethics]

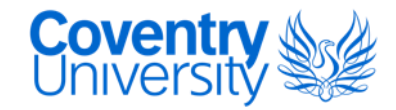

High risk applications or those submitting for external review (e.g. NHS), will be directed to the 'PVC Sign Off' stage for review, after the reviewer stage of the process.

| Stage        | Status             | Action                                                                     |
|--------------|--------------------|----------------------------------------------------------------------------|
| PVC SIGN OFF | PENDING            | with Chair of University Research Ethics Committee for review and sign off |
| PVC SIGN OFF | REVISE & RE-SUBMIT | with applicant to make changes recommended by Chair and resubmit           |

Throughout the process applicants will receive e-mails when their application has been actioned.

Your Ethics application P109693 has been approved by Sophie Krumins. This means your request has been sent to the Deputy Vice-Chancellor to check and to signoff. You will be notified by email once this has happened.

| Ref:           | P109693                         |
|----------------|---------------------------------|
| Project title: | TEST APPLICATION FOR USER GUIDE |
| Applicant:     | Sophie Krumins                  |
| Submitted:     | 12/08/2020 11:38                |
| Supervisor:    | Sophie Krumins                  |
| Module code:   | HLS:STAFF                       |

Go to P109693 to view this project in more detail

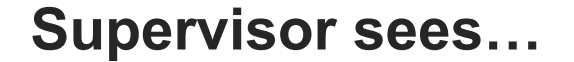

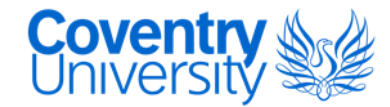

#### **PROJECT P109693**

#### **TEST APPLICATION FOR USER GUIDE**

Project Medium risk

Checklist 🔟

Comments (2) Approval Stages Supervisor

#### **REVIEW PROJECT P109693**

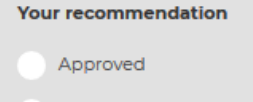

Revise and Re-submit

Decline

Conditions or reasons that support your recommendation (if appropriate)

Conditions or reasons that support your recommendation (if appropriate)

4000 character limit. 4000 characters left

SUBMIT 🖒

#### **Reviewer sees...**

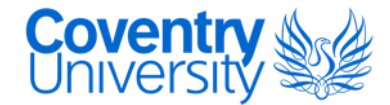

#### **PROJECT P109693**

#### **TEST APPLICATION FOR USER GUIDE**

| Pro | iect | Medium ris |
|-----|------|------------|

Checklist 10

Comments 2 Approval Stages Reviewer

#### **REVIEW PROJECT P109693**

Evaluation of the ethics of the proposal (if necessary)

Evaluation of the ethics of the proposal (if necessary)

4000 character limit. 4000 characters left

Evaluation of the participant information sheet and consent form (if necessary)

Evaluation of the participant information sheet and consent form (if necessary)

4000 character limit. 4000 characters left

Your recommendation

Conditions or reasons that support your recommendation: (if appropriate)

Conditions or reasons that support your recommendation: (if appropria

Approved

Revise and Re-submit

Decline

4000 character limit. 4000 characters left

# **Approved Application**

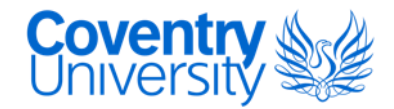

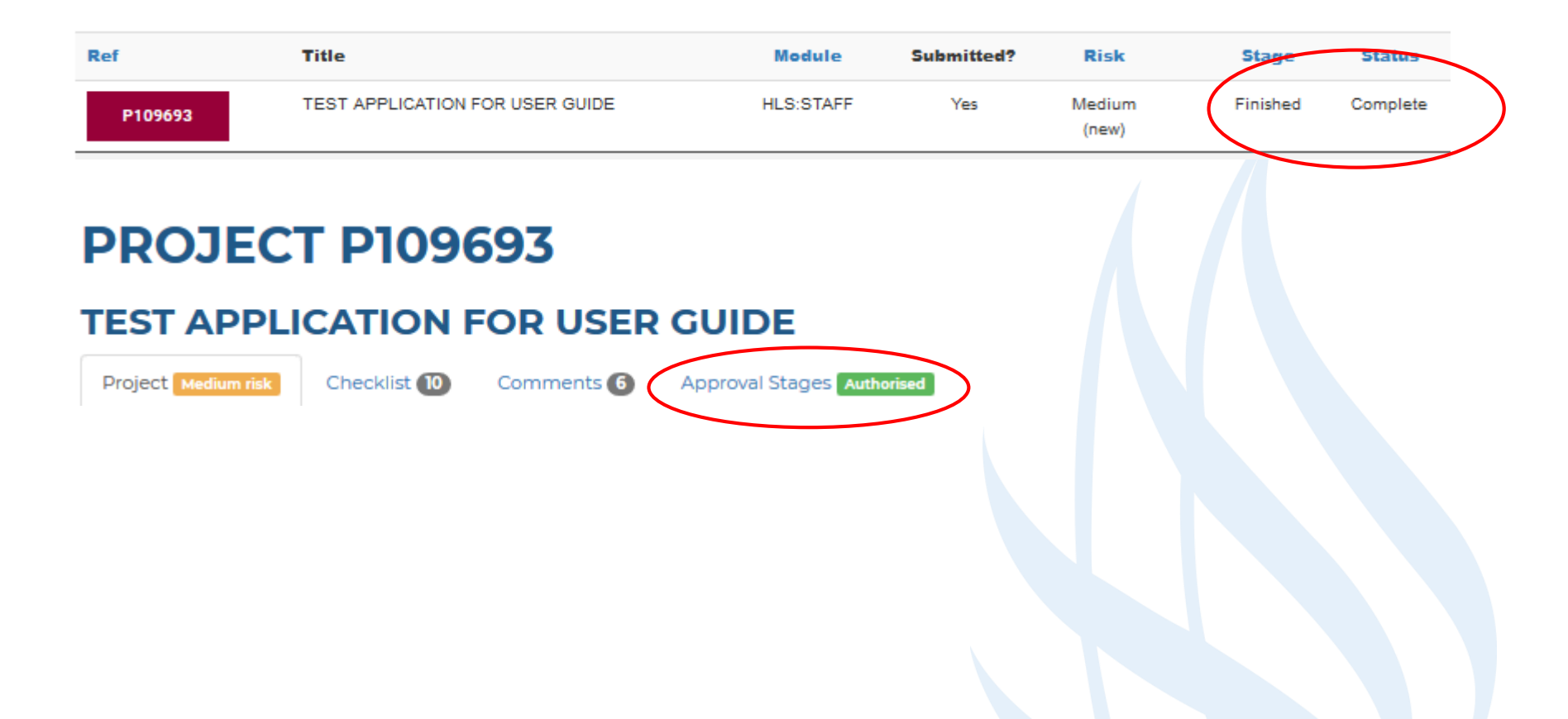

# **Approved Application**

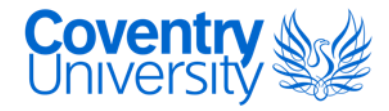

- Applicants can proceed with their research projects
   once ethical approval has been granted, they receive
   the below e-mail, and can download their certificate of
   ethical approval from their application.
- Certificates are located under
   'Checklist'>'Attachments' entitled 'ethics-certificate'

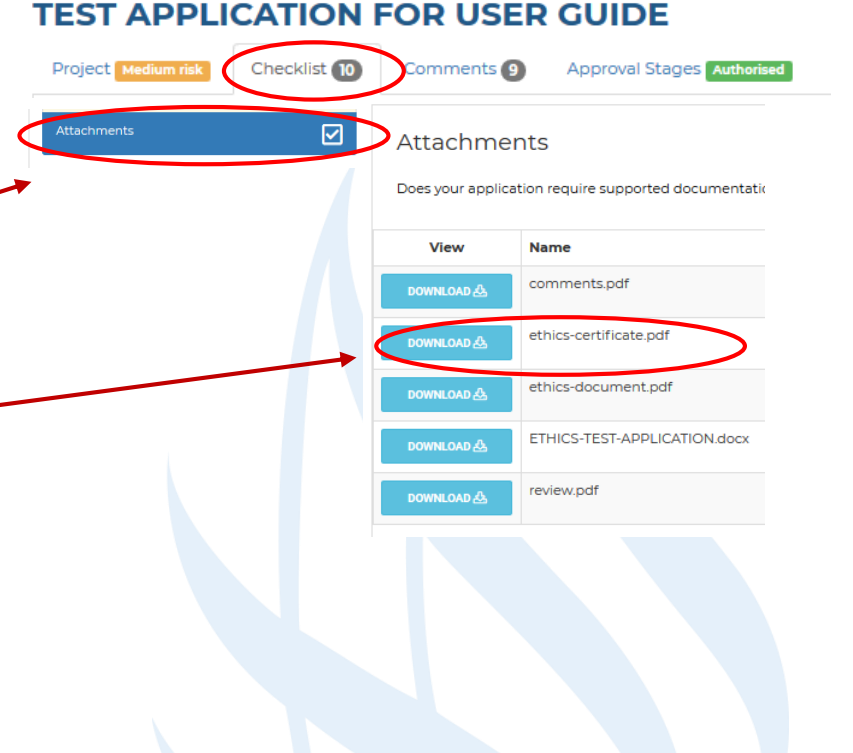

## **Approved Application**

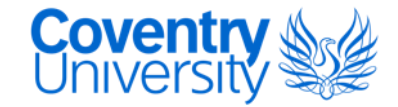

Example of e-mail of ethical approval and certificate

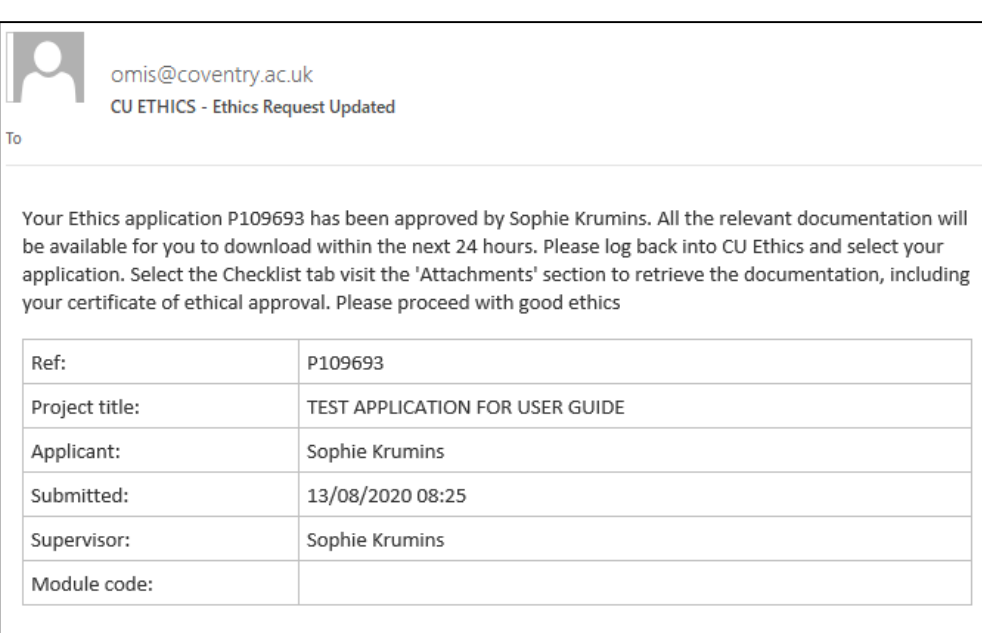

Go to P109693 to view this project in more detail

| Covent                                                                                                    |
|----------------------------------------------------------------------------------------------------|
| Certificate of Ethical Approval                                                                                                    |
| Applicant:                                                                                                    |
| Sophie Krumins                                                                                                    |
| Project Title:<br>TEST APPLICATION FOR USER GUIDE<br>This is to certify that the above named applicant has completed the Coventry<br>University Ethical Approval process and their project has been confirmed and<br>approved as Medium Risk |
| Date of approval:<br>12 August 2020                                                                                                    |
| Project Reference Number:                                                                                                    |
| P109693                                                                                                    |
|                                                                                                    |

#### After ethical approval

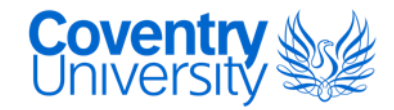

✓ Follow the procedures outlined in your ethics application

- ✓ Use the documents you have approval for and are included in your application e.g. participant information sheet, consent forms, gatekeeper letter, risk assessment etc.
- ✓ Follow the data management plan

Anyone failing to comply will be subject to ethical misconduct.

# **Key Contacts**

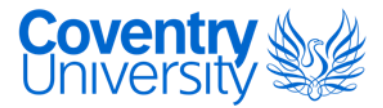

| Faculty of Art and Humanities (FAH)                                             | ethics.fah@coventry.ac.uk       |
|---------------------------------------------------------------------------------|---------------------------------|
| Faculty of Business and Law (FBL)                                               | ethics.fbl@coventry.ac.uk       |
| Faculty of Engineering, Environment and Computing (EEC)                         | ethics.eec@coventry.ac.uk       |
| Faculty of Health and Life Sciences (HLS)                                       | ethics.hls@coventry.ac.uk       |
| University Research Centre for Agroecology, Water and Resilience (CAWR)         | ethics.cawr@coventry.ac.uk      |
| University Research Centre for Institute of Future Transport and Cities (IFTC)  | ethics.ftc@coventry.ac.uk       |
| University Research Centre for Global Learning, Education and Attainment (GLEA) | globallearning@coventry.ac.uk   |
| University Research Centre for Trust, Peace and Social Relations (CTPSR)        | info.ctpsr@coventry.ac.uk       |
| CU Group Coventry (CUC)                                                         | ethics.cuc@coventry.ac.uk       |
| CU Group London (CUL) and CU Group Scarborough (CUSC)                           | ethics.uni@coventry.ac.uk       |
| Professional Services                                                           | ethics.ps@coventry.ac.uk        |
| Health & Safety                                                                 | safetyoffice.est@coventry.ac.uk |
| General queries                                                                 | ethics.uni@coventry.ac.uk       |

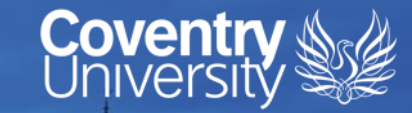

### If you have any questions, please contact your local ethics administrator

Ranked No.15 UK University Guardian University Guide 2020

> University of the Year for Student Experience

> > The Times and Sunday Times Good University Guide 2019

Queen's Award for Enterprise International Trade 2015